## Hoe werkt de inteelttool?

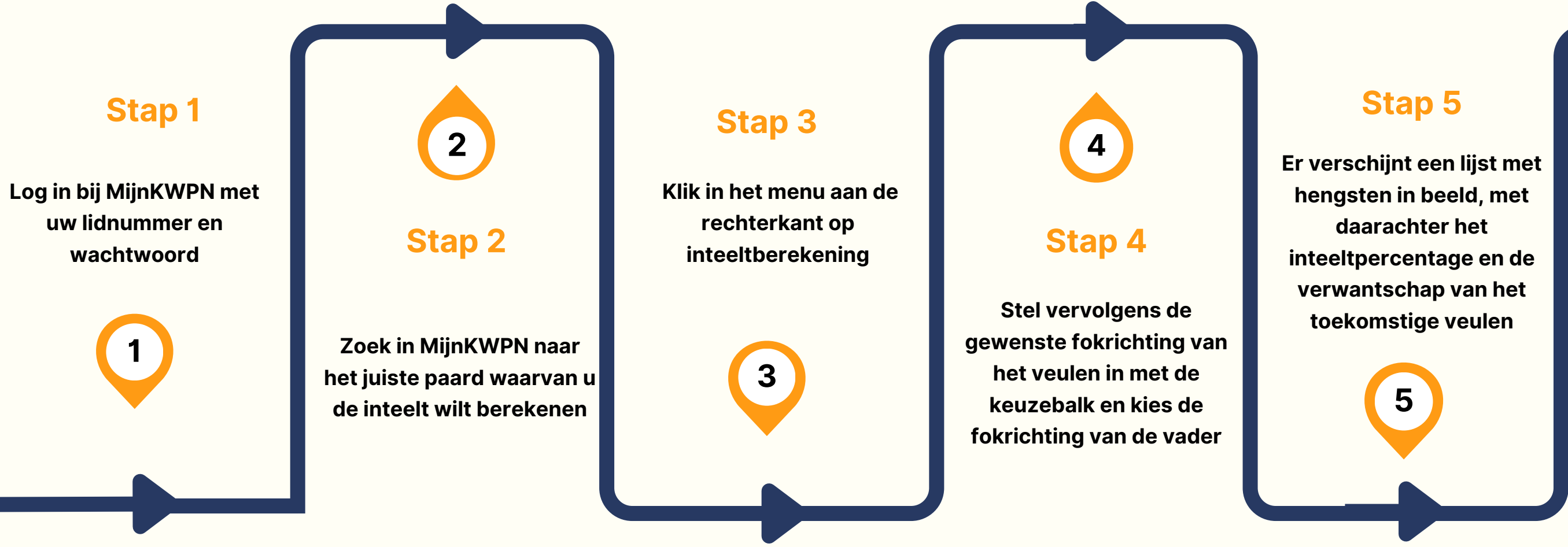

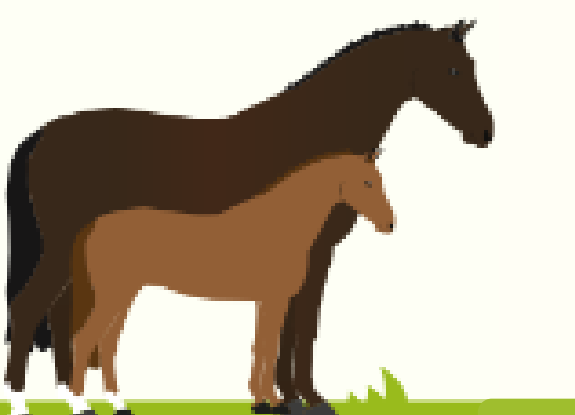

www.kwpn.nl

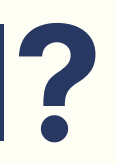

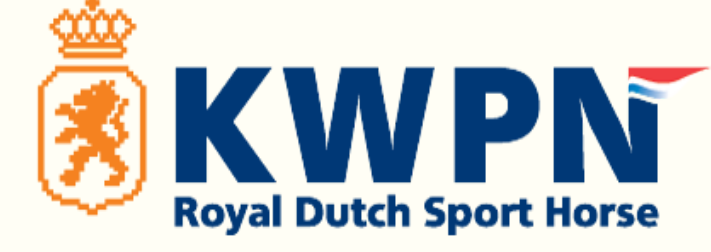

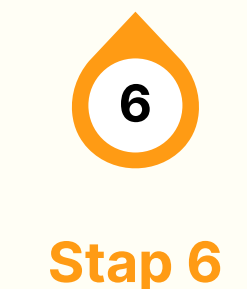

Klik op 🚺 achter de hengst, de virtuele stamboom van het toekomstige veulen komt dan in beeld

## Stap 7

Klik op de kolomtitel 'VERW %' , nu worden de hengsten gesorteerd van lage naar hoge verwantschap

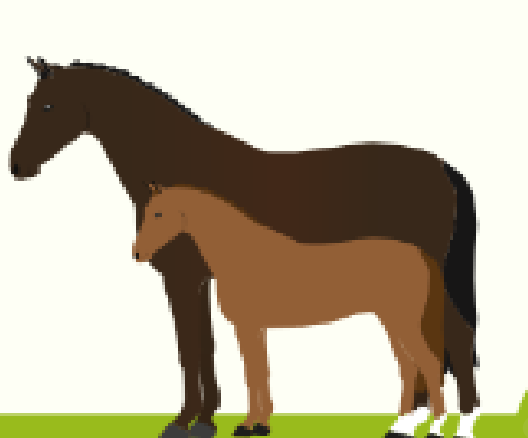